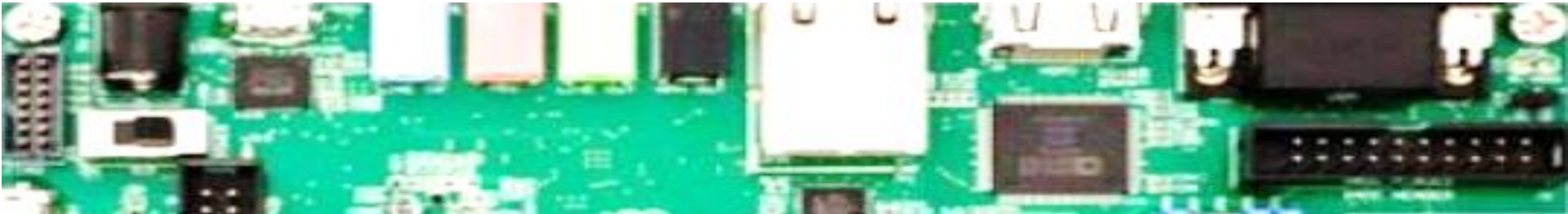

# **Xilinx Vitis Basics**

Ahmet Can Mert <u>ahmet.mert@iaik.tugraz.at</u>

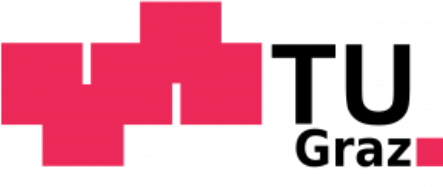

#### **Overview**

- We will use Xilinx Vitis tool as a platform for developing SW applications on embedded Arm processors (on our target Pynq board).
- In this tutorial, we will use Vivado project/Vitis code provided for Assignment 1 as an example (see course website for project files: <u>https://www.iaik.tugraz.at/chw</u>)
- Vitis User Guide: <u>https://docs.xilinx.com/r/en-US/ug1400-vitis-embedded/Embedded-Design-Tutorials</u>

### **Step 1 - Launching Vitis**

- Launch Vitis IDE (see installation guide to launch Vitis), set your workspace (to any location) and click on Launch.
  - You will see an empty project.

|                                                                                            |                                        | Vitis_Workspace - Vitis IDE                                 | 8                         |
|--------------------------------------------------------------------------------------------|----------------------------------------|-------------------------------------------------------------|---------------------------|
|                                                                                            | File Edit Search Xilinx Project Window | v Help                                                      |                           |
|                                                                                            |                                        | A - D D D = +++++++++++++++++++++++++++++                   | 📝 Design 🎋 Debug          |
|                                                                                            | 🕒 Explorer 🛛 📄 🧐 🖿 🗖                   |                                                             | 🗄 Outline 🛛 🖳 🗖           |
|                                                                                            |                                        |                                                             | There is no active editor |
| Vitis IDE Launcher 🛛 😵                                                                     |                                        |                                                             | ende provides an odeane.  |
| Select a directory as workspace                                                            |                                        |                                                             |                           |
| Vitis IDE uses the workspace directory to store its preferences and development artifacts. |                                        |                                                             |                           |
|                                                                                            |                                        |                                                             |                           |
| Workspace: /home/amert/Documents/Assignments/A1/Vitis_Wo  Browse                           |                                        |                                                             |                           |
| Use this as the default and do not ask again                                               |                                        |                                                             |                           |
| Restore other Workspace                                                                    | Assistant 🛛 🗖                          |                                                             |                           |
| Recent Workspaces                                                                          | E E 🕸 🔦 🛛 🞋 🕴                          |                                                             |                           |
| Cancel                                                                                     |                                        |                                                             |                           |
|                                                                                            |                                        |                                                             |                           |
|                                                                                            |                                        | 🖳 Console 🕱 🖹 Problems 🗐 Vitis Log 🛈 Guidance 🛛 🕹 😚 😭 📰 📰 🖷 |                           |
|                                                                                            |                                        | Build Console                                               |                           |
|                                                                                            |                                        |                                                             |                           |
|                                                                                            |                                        |                                                             |                           |
|                                                                                            | 0 items selected                       |                                                             | )                         |

### **Step 2 – Creating Platform Project**

- First, we have to create a Platform Project.
  - Go to File -> New -> Platform Project.
  - Give a name to your Platform Project (i.e., poly\_hw) and click on Next.
  - Click on Browse and select XSA file generated by your Vivado project (for this tutorial, it is the pre-generated XSA file in Cryptoprocessor project provided for Assignment1, located at CryptoProcessor/CryptoProcessor\_2022\_23/project\_1).

\*.xsa:\*.dsa:

• Finally, click on Finish.

| ate new platform project<br>er a name for your platform project                                                                                                    | Platform Platform to create the project                                                                                                    | III.,                                                                                                    | Cancel                                                                                                    | Create Platform from                                                                                                    | XSA                                    |
|----------------------------------------------------------------------------------------------------|----------------------------------------------------------------------------------------------------|----------------------------------------------------------------------------------------------------|----------------------------------------------------------------------------------------------------|----------------------------------------------------------------------------------------------------|----------------------------------------|
| The strate will galacie put through creating of a platform project from the subjuct of Visudo (Dilnes Del<br>resisting platform, a platform will enable you to specify options for the kernels, BEP, as well as setting<br>solutions. Platform project name poly_hel<br>Project Project Project (Project) (Project) (Pro | Amer DSAI] or from an paired for creating new         Impaired for creating new         Impaired for cr | A) Select a platform from repository util board description eadded to the platform. More domains can be after the platform is created by double | <ul> <li>○ Recent</li> <li>○ Desktop</li> <li>○ Documents</li> <li>○ Documents</li> <li>○ Downloads</li> <li>기 Music</li> <li>○ Pictures</li> <li>○ Videos</li> <li>○ vivado-dump-output</li> <li>+ Other Locations</li> </ul> | A1 CryptoProcessor Crypt Name Project_1.twv Project_1.cache project_1.sach project_1.sach project_1.sach project_1.sach project_1.trus Project_1.trus P | toProcessor_2022_23 pr<br>Size<br>Size |

#### **Step 2 – Creating Platform Project**

How to generate XSA file?

- 1. Go to Vivado and open your project.
- 2. Make changes to your RTL, verify changes using RTL simulation.
- 3. Synthesize, implement and generate bitstream
- Export your design, File -> Export -> Export Hardware.
   In the Export window, Next -> Select Include bitstream and Next.

### **Step 2 – Creating Platform Project**

- Your project platform is out-of-date. Right click on its name and then click on Build Project.
  - You should see Build is finished without any error.

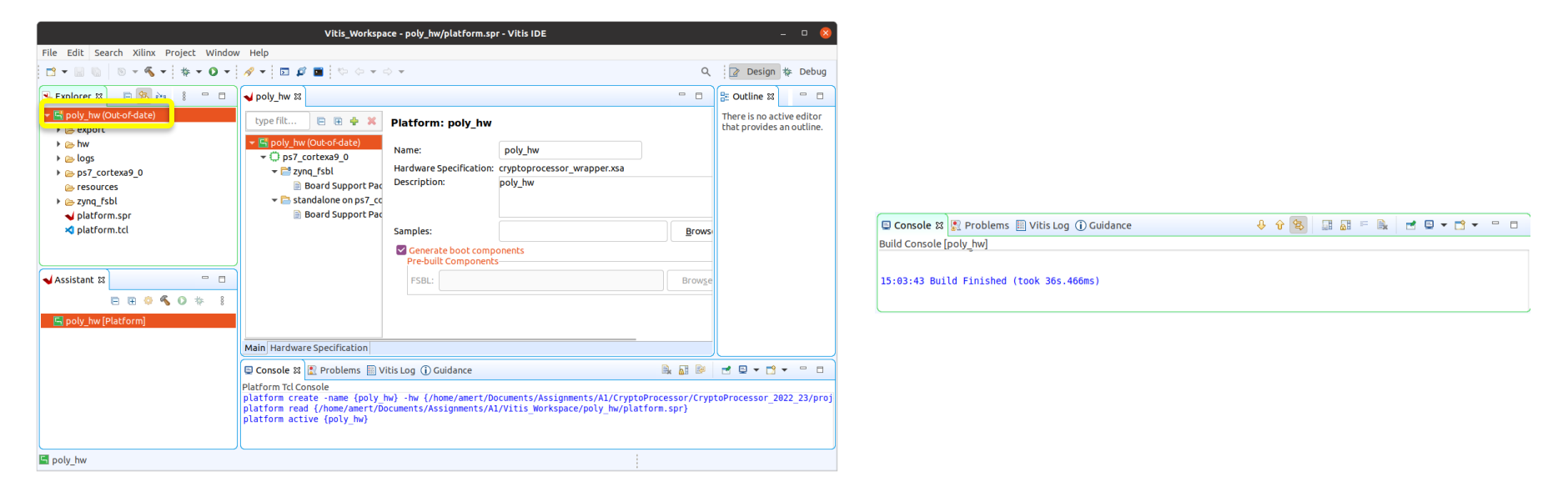

If you use Windows OS and face compilation error in this step, please see the following thread for the solution: <a href="https://support.xilinx.com/s/question/0D52E00006hp0x5SAE/drivers-and-makefiles-problems-in-vitis-20202?language=en\_US">https://support.xilinx.com/s/question/0D52E00006hp0x5SAE/drivers-and-makefiles-problems-in-vitis-20202?language=en\_US</a>

- Now, we have to create Application Project.
  - Go to File -> New -> Application Project.
  - Select your Platform Project.

| New Application Project                                                                                                    | - <u>8</u> | New Application Project 🛛 🛛 😣                                                                                                    |
|----------------------------------------------------------------------------------------------------|------------|----------------------------------------------------------------------------------------------------|
| Create a New Application Project                                                                                                    |            | Platform<br>Choose a platform for your project. You can also create an application from XSA through the 'Create a new platform from hardware (XSA)' |
| This wizard will guide you through the 4 steps of creating new application projects.  1. Choose a <b>platform</b> or create a <b>platform project</b> from Vivado exported XSA 2. Put application project in a <b>system project</b> socialet it with a processor 3. Prepare the application runtime - <b>domain</b> 4. Choose a template for application to guick start development Compared to guide the temperature of the temperature of temperature of te |            | Edb.                                                                                                    |
| XSA     Aplatform provides hardware information and software environment settings.     A system project contains one or more applications that run at the same time.     A domain provides runtime for applications, such as operating system or BSP.     A workspace can contain unlimited platforms and unlimited system projects.     Skip welcome page next time. (Can be reached with Back button)                                                                                                    |            | Platform Info General Info Name: poly hw Part: xr720206lq400-1 Family: zynq Description: poly_hw                                                    |
| (Back Next> Cancel                                                                                                    | Finish     | (2) <back next=""> Cancel Finish</back>                                                                                                    |

- Now, we have to create Application Project.
  - Go to File -> New -> Application Project.
  - Select your Platform Project.
  - Give Application Project a name (i.e., poly\_app) and select Empty Application (C++).

| New Application Project         0         0           Application Project Details                                                                                                    | New Application Project Domain Select a domain for your project or create a new domain                                                                                                    | New Application Project         © (***)           Templates         Select a template to create your project.         ••••••••••••••••••••••••••••••••••••                                                                                                    |
|----------------------------------------------------------------------------------------------------|----------------------------------------------------------------------------------------------------|----------------------------------------------------------------------------------------------------|
| Application project name: poly_appl  parameters  parameters  param | Select the domain that the application would link to or create a new domain Note: New domain created by this witard will have all the requirements of the application template select Select a domain  textendation on gat_create()  Create new  Domain details  Name:  Standations on gat_create()  Processor:  Standations  Processor:  Standations  Standations | Available Tempistes:<br>* W development tempistes<br>* W development tempistes |
| Cancel Finish                                                                                                    | () <back next<="" td=""><td>nt - Cancel Finish Cancel Finish</td></back>                                                                                                    | nt - Cancel Finish Cancel Finish                                                                                                    |

- Import source files (Vitis\_code), provided for Assignment 1 on course website, to the Application Project.
  - Right click on Application Project -> Import Sources
  - Click on Browse (first one) and select Vitis\_code folder.
  - For destination folder, click on Browse (second one) and select src folder of Application Project.

| Explorer 22 D 42 24 8 P D                                                                                                    | Import Sources                                                                                                    | - <u>s</u> | Import Sources                                                                                                    | 0 😣      | Import into Folder 🛛 😣                                                                                                    |
|----------------------------------------------------------------------------------------------------|----------------------------------------------------------------------------------------------------|------------|----------------------------------------------------------------------------------------------------|----------|----------------------------------------------------------------------------------------------------|
| poly_app_system [ poly_hw ]     poly_app_istantiatione on psr_cortexe                                                              | File system<br>Source must not be empty.                                                                          |            | File system<br>Please specify folder                                                                                                    |          | Select a folder to import into.                                                                                                    |
| <ul> <li>▶ Includes</li> <li>▶ ▷ src</li> <li>▶ ∅ ida</li> </ul>                                                                   | From directory:                                                                                                   | Browse     | From directory - thoma (smark (horsemarks (horsemarks (h) A))) is a safe                                                                                                    | - Prouro | A c c ★ Second and a context of the second and a context of the second and      |
| <ul> <li>&gt; ≥ _oe</li> <li>% poly_app.prj</li> <li>▲ poly_app_system.sprj</li> <li>~ ⊆ poly_hw</li> <li>&gt; ≥ export</li> </ul> |                                                                                                    |            | → Vio doe     → Vio doe     → Vio doe |          | Explosion of the second second |
| b b b b b b b b b b b b b b b b b b b                                                                                              | Filter Types Select All Deselect All                                                                              |            | Filter Types Select All Deselect All                                                                                                    |          |                                                                                                    |
|                                                                                                    | Into folder:<br>Options<br>Overwrite existing resources without warning<br>Create top-level folder<br>Advanced >> | Browse     | Into folder<br>Options<br>Overwrite existing resources without warning<br>Create top-level folder<br>Advanced >>                                                                                                    | Browse   |                                                                                                    |
|                                                                                                    |                                                                                                    |            |                                                                                                    |          | Cancel OK                                                                                                    |
|                                                                                                    | ② Cancel                                                                                                    | Finish     | (?) Cancel                                                                                                    | Finish   |                                                                                                    |

- Right click on Application Project and click on Build Project.
  - You should see Build is finished without any error.

| 🔄 Console 🛿 🕵 Problems 🗐 Vitis Log 🛈 Guidance                                                                                                    |                                                                                                    | 3                |
|----------------------------------------------------------------------------------------------------|----------------------------------------------------------------------------------------------------|------------------|
| Build Console [poly_app_system, Debug]<br>sdcard_genxpfm /home/amert/Documents/Assignments/Al/Vitis_Worksp<br>creating BOOT.BIN using /home/amert/Documents/Assignments/Al/Vitis_<br>Running /opt/Xilinx/Vitis/2020.2/bin/bootgen -image /home/amert/Do | ace/poly_hw/export/poly_hw/poly_hw.xpfmsys_cor<br>Workspace/poly_app/_ide/bitstream/cryptoprocessor<br>cuments/Assignments/A1/Vitis_Workspace/poly_app_s | ifi<br>_w<br>sys |
| 15:50:38 Build Finished (took 13s.150ms)                                                                                                    |                                                                                                    |                  |

If you use Windows OS and face compilation error in this step, please see the following thread for the solution: <a href="https://support.xilinx.com/s/question/0D52E00006iHqrQSAS/vitis-project-wont-build?language=en\_US">https://support.xilinx.com/s/question/0D52E00006iHqrQSAS/vitis-project-wont-build?language=en\_US</a>

#### **Step 4 - Running the example code**

 To observe FPGA output, you should observe the serial port output on the Ubuntu terminal using the following command (first connect your FPGA to your PC).

sudo screen /dev/serial/by-id/usb-Xilinx\_TUL\_1234-tul-if01-port0 115200,cs8,-parenb,-cstopb,hupcl

- Right click on your Application Project and then click on Run As -> Launch Hardware.
  - Then, the FPGA will be programmed and you will observe the following output.

| 强 Explorer 🛿 📄 😫 🔛                                                                                                    | 🕴 🗖 🗖 🚽 poly_hw                                        | 🛎 poly_app | _system                                    | 🛠 poly_app ⊠                                                                   |  |
|----------------------------------------------------------------------------------------------------|--------------------------------------------------------|------------|--------------------------------------------|--------------------------------------------------------------------------------|--|
| <ul> <li>✓ ■ poly_app_system [ poly_l</li> <li>✓ ഈ poly_app [ standalone</li> <li>▶ ﷺ Binaries</li> <li>▶ ഈ logludes</li> </ul> | New<br>Add Application Project<br>Add Library Project  | ۲.         | t Setting<br>c                             | js<br>Options                                                                  |  |
| <ul> <li>B includes</li> <li>B Debug</li> <li>B src</li> <li>B pke</li> </ul>                                                   | Paste Delete Refresh                                   | Ctrl+V     |                                            | View current BSP set<br>selection, compiler f<br>assign drivers to per<br>etc. |  |
| <ul> <li>Ic communication.c</li> <li>Ic communication.f</li> </ul>                                                              | Import Sources  Export as Archive                      |            | e on ps                                    | Navigate to BSP Sel                                                            |  |
| <ul> <li>instruction.c</li> <li>instruction.h</li> <li>imain.cc</li> </ul>                                                      | Close System Project<br>Build Project<br>Clean Project |            | xa9 0<br>e<br>iew processors, memory range |                                                                                |  |
| Assistant       A                                                                                                    | Program Device     Create Boot Image     Program Flash |            |                                            |                                                                                |  |
|                                                                                                    | C/C++ Build Settings                                   | •          |                                            |                                                                                |  |
| <ul> <li>poly_app_system (System)</li> <li>poly_app (Application)</li> <li>Cebug</li> </ul>                                     | Run As<br>Debug As                                     |            | 5. 1La                                     | unch Hardware                                                                  |  |
| Release                                                                                                    | Properties                                             | Alt+Enter  | -                                          |                                                                                |  |

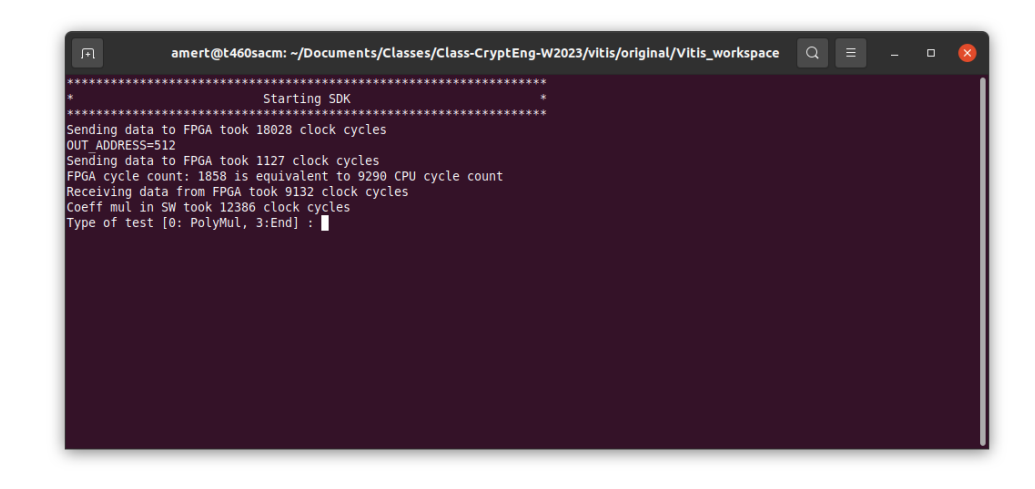

#### **Step 4 - Running the example code**

- When you make changes in your code, build your Application Project again before running your code (by right clicking on your Application Project -> Build Project).
- For observing output, you can also use Terminal function of Vitis to observe output. See the following Video for steps: <u>https://youtu.be/3D2-OPArCiA?t=524</u>

## **Step 5 - Updating your HW design**

- When you update your design on Xilinx Vivado, you have to re-generate bitstream and import its XSA for Vitis. In Vivado:
- 1. Make changes to your RTL, verify changes using RTL simulation.
- 2. Synthesize, implement and generate bitstream
- Export your design, File -> Export -> Export Hardware.
   In the Export window, Next -> Select Include bitstream and Next.

Now, go back to Vitis.

## **Step 5 - Updating your HW design**

- In Vitis:
- 1. Right click on your platform project and click on Update Hardware Specification.
- 2. Select XSA exported from Vivado and click on OK.

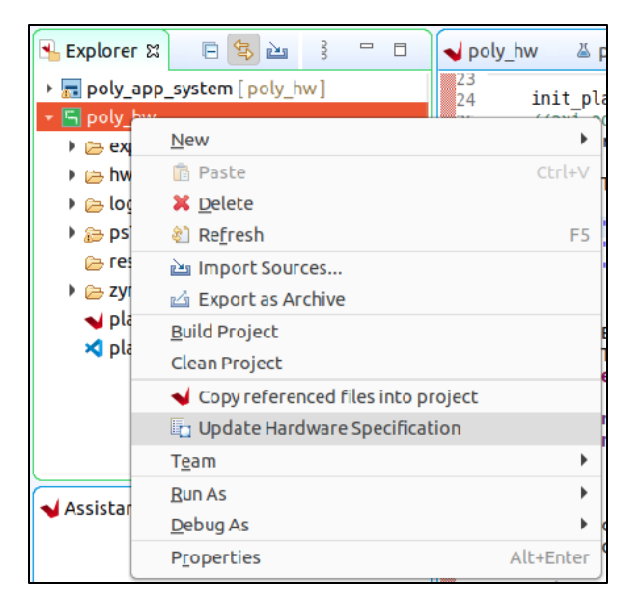

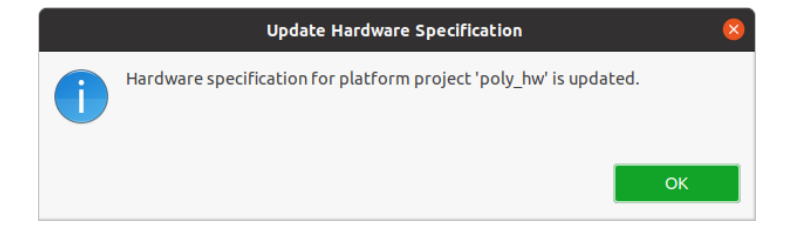

## **Step 5 - Updating your HW design**

- In Vitis:
- 1. After the update, you will see an Out-of-date tag near the platform project.
- 2. Right click on the Platform Project and select Build Project.
- 3. Right click on the Application Project and select Build Project.
- 4. You can now re-run the code and observe your output (as shown in Step 4)

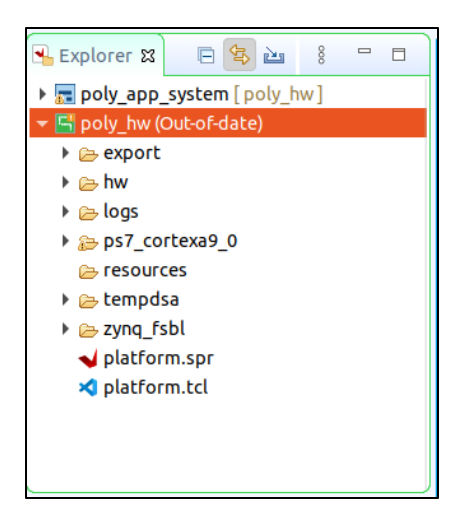